# File & Serve Texas

## **USER GUIDE** New Registration

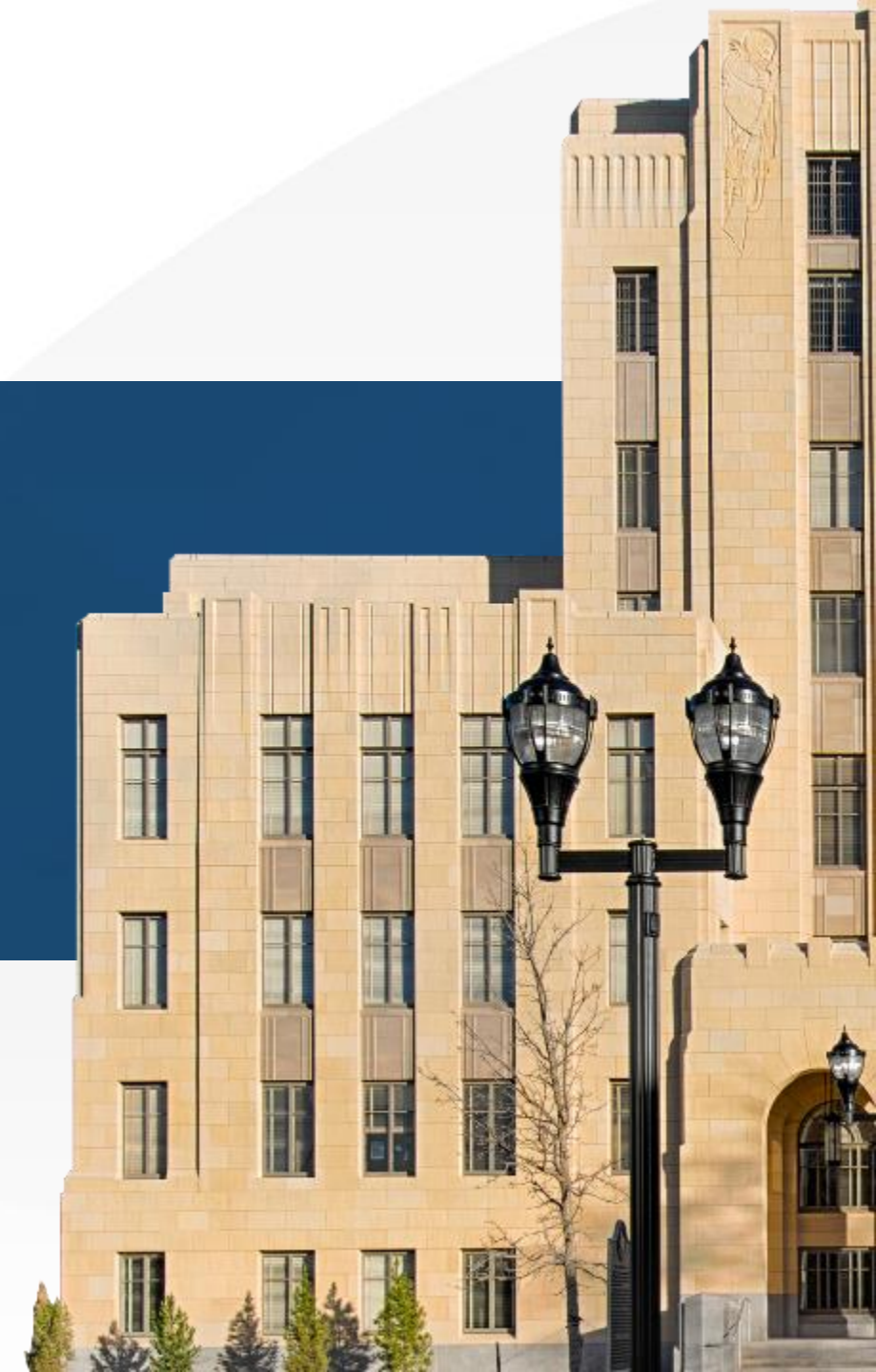

## File & Serve Texas NEW REGISTRATION

#### TABLE OF CONTENTS

| File & Serve <i>Texas</i> Resources | 3 |
|-------------------------------------|---|
| Account Registration Overview       | 4 |
| Registering a New Account           | 5 |

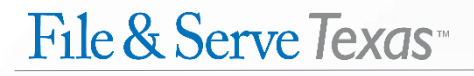

#### FILE & SERVE TEXAS RESOURCES

File & Serve Texas has many resources available to you in order to address your questions and concerns:

- File & Serve *Texas* Client Support is available to assist you with technical, ID, functionality and any other questions you may have. You can contact Client Support at 888.529.7587.
- File & Serve Texas Microsite is available from the File & Serve Texas homepage by clicking on the link in the center of your screen. The Microsite contains our training registration information, jurisdiction specific rules and procedures, user guides, pricing, and more. Click <u>here</u> to access the Microsite.
- File & Serve Texas Login Page is where you can find password help, a link to the registration page, and links for help and contact information. Click <u>here</u> to access the login page.

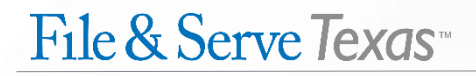

#### **ACCOUNT REGISTRATION OVERVIEW**

The File & Serve *Texas* User Guide provides a convenient source of information to help you efficiently register a new account.

#### **Before You Begin**

- 1. Check your minimum system requirements to be sure your computer is correctly configured for using File & Serve *Texas*.
- Before using File & Serve *Texas*, you must have an ID and password. To create a User ID and Password, go to <u>https://www.fileandservetexas.com</u> and follow the steps in this guide, or you can use your existing Efile Texas username and password.\*
- 3. If you need to join an existing law firm, contact your Firm Administrator to join the firm's account.
- 4. If you need assistance, call our Client Support line at 1-888-247-2051. Our Client support representatives are available 24/7/365.

\*This is not the same as an existing File & ServeXpress username/password.

#### Logging in to File & Serve Texas

| Username |  |  |
|----------|--|--|
|          |  |  |
| Password |  |  |
| Password |  |  |
|          |  |  |
| Login    |  |  |
|          |  |  |

- 1. Open your browser and go to www.fileandservetexas.com.
- 2. Enter your Username and Password and click **Login**.
- You may also login with your Efile Texas Username and Password if you already have one.

#### **REGISTERING A NEW ACCOUNT**

To register a new account for File & Serve *Texas*, follow these steps:

- 1. Go to <u>www.fileandservetexas.com</u>
- 2. Click on "Register with Email."

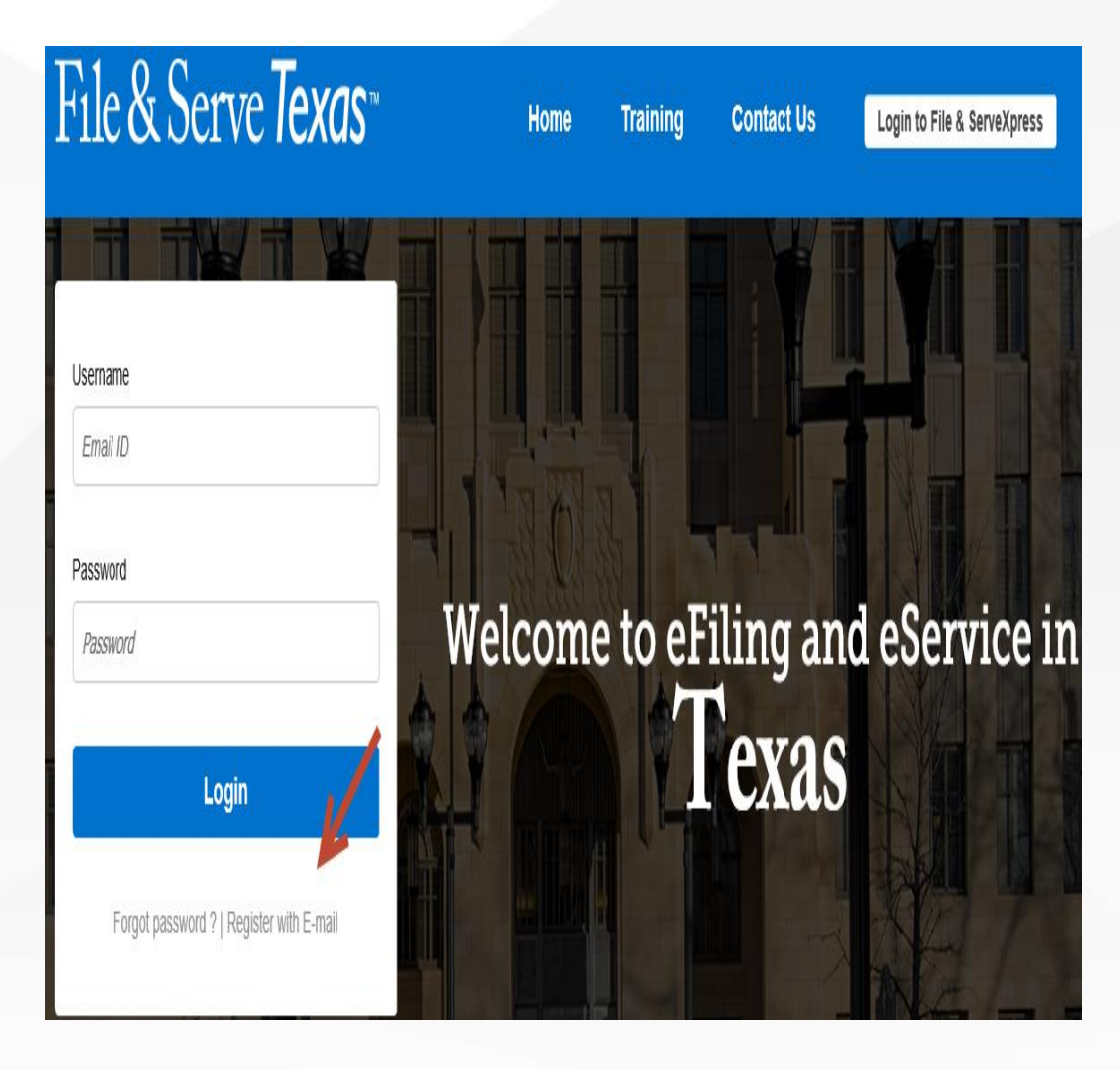

You will be brought to the registration form:

- Enter your information into the fields: First Name, Middle Name, Last Name, Email, Password, Confirm Password, Street Address Line1 (if necessary, Street Address Line2), City, State, Zip Code, Country, and Phone Number.
- Click on the "I accept terms of use" link to read the terms.
- 5. Click the box for "I accept terms of use" if you accept the terms of use.
- Click on "Continue" to proceed or "Cancel" to cancel your registration.

| Sign Up with Email   |                       |              |                      |                      |
|----------------------|-----------------------|--------------|----------------------|----------------------|
|                      |                       |              |                      |                      |
| irst Name            |                       | Middle Name  |                      | Last Name            |
|                      |                       |              |                      |                      |
| Email                |                       |              |                      |                      |
|                      |                       |              |                      |                      |
| assword              |                       |              | Confirm Password     |                      |
|                      |                       |              |                      |                      |
| Street Address Line1 |                       |              | Street Address Line2 |                      |
|                      |                       |              |                      |                      |
| Sity                 |                       | State        |                      | Zip Code             |
|                      |                       | Select       | ~                    |                      |
| Country              |                       | Phone Number |                      |                      |
| United States        | <ul> <li>✓</li> </ul> |              |                      | Laccept terms of use |

- 7. You will be taken to the Security Question page. Enter and answer your security question.
- 8. Using the drop-down menu, choose "Non-Law Firm User" if you are a self-represented user and not a part of a law firm.
- 9. Choose "Law Firm Administrator" if you are registering a new law firm account and will need to add additional users to that account. You will be asked to enter a firm name for your new firm account.
- 10. If you need to join an existing law firm, contact your Firm Administrator to join the firm's account.
- 11. Click on "Complete Registration and Begin Filing" to register your account.

| Answer Security Question                               |                                                                      |          |
|--------------------------------------------------------|----------------------------------------------------------------------|----------|
| Answer Security Question                               |                                                                      |          |
| Security Question                                      |                                                                      |          |
| Enter Security Answer                                  |                                                                      |          |
| Note: If you are part of a law firm, create a law firm | admin account or contact your firm admin to join the firm's account. |          |
| Non-Law Firm User                                      |                                                                      | <b>~</b> |
|                                                        |                                                                      |          |

12. You will receive the following message:

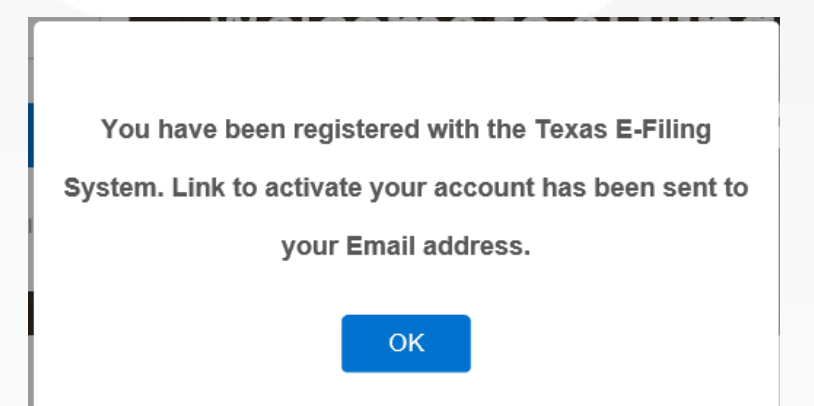

13. Check your email Inbox for your activation link from <u>No-Reply@eFileTexas.gov</u>:

### No-Reply@eFileTexas.gov

Activate your new user account for efiling

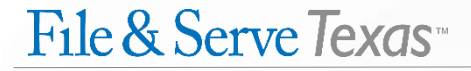

14. Click on the "Click to Activate Account" hyperlink to complete the registration process.

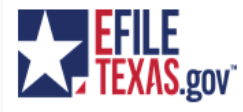

**New User Activation** 

You have been registered with the E-Filing System. Please, click on the link below to activate your account.

Click to Activate Account

Please update your password after you log into your account.

For technical assistance, contact your service provider

File & Serve Texas

Online: <u>www.fileandservetexas.com</u> Phone: (888) 529-7587 Available 24x7 and online with chat

Please do not reply to this email. It was automatically generated.

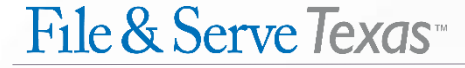

15. A new page will pop-up with "File & Serve Texas". Click on "Sign in now."

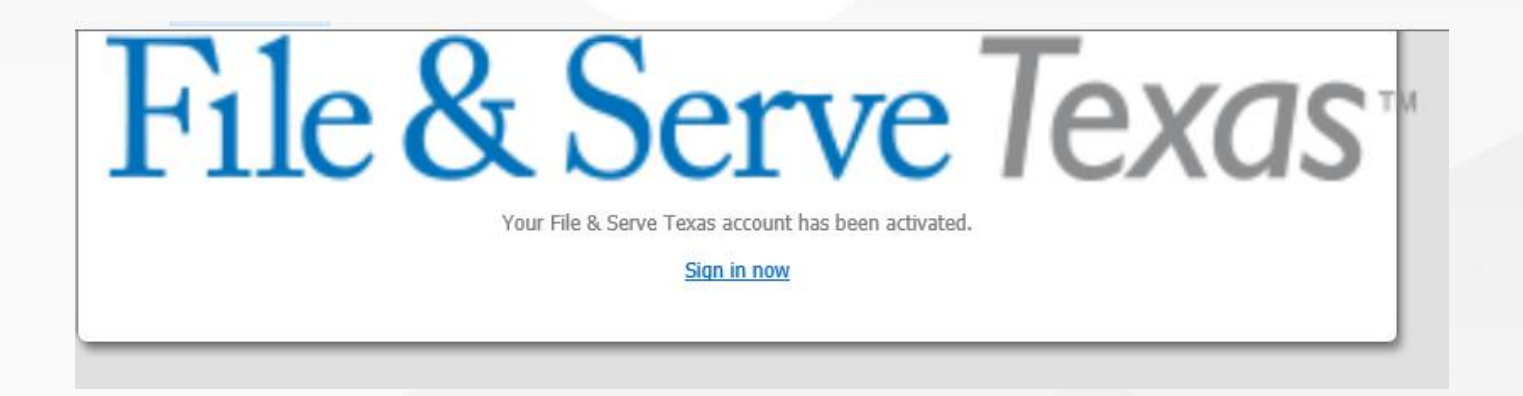

16. You will automatically be directed to <u>www.fileandservetexas.com</u> to log into the platform and begin filing.

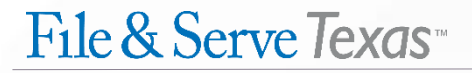